Para el instalador especializado

## Descripción breve de los menús de la caldera de pellets renerVIT

#### Cuadro de uso de la caldera de pellets

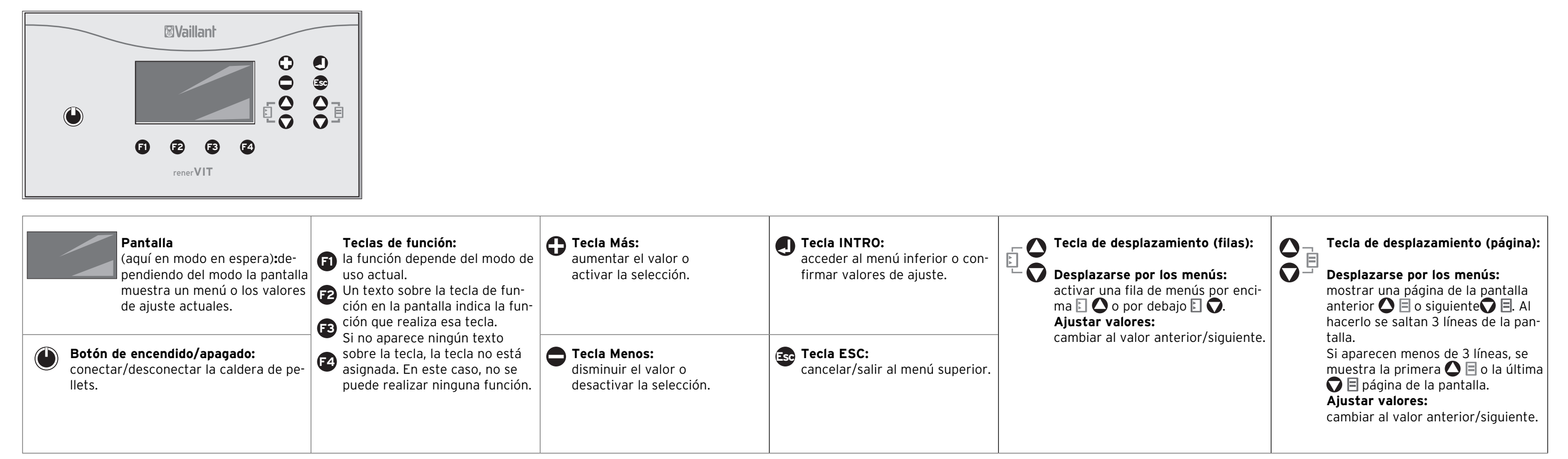

#### Consulta de estado

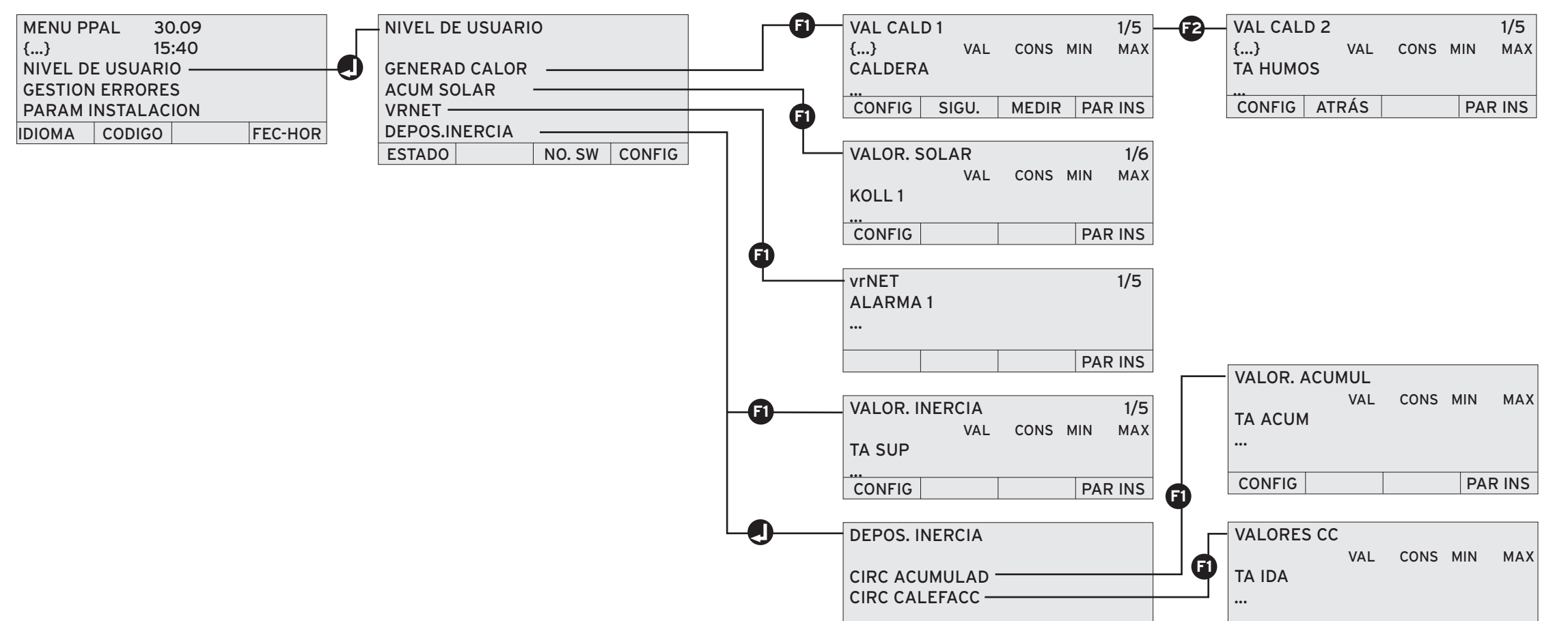

| CONFIG |  | CONFIG | CONFIG |  |  | PAR INS |
|--------|--|--------|--------|--|--|---------|

Encontrará una explicación detallada sobre cómo consultar el estado de los componentes en las Instrucciones de instalación de la caldera de pellets.

#### Modificar configuración

► Introducir primero el código

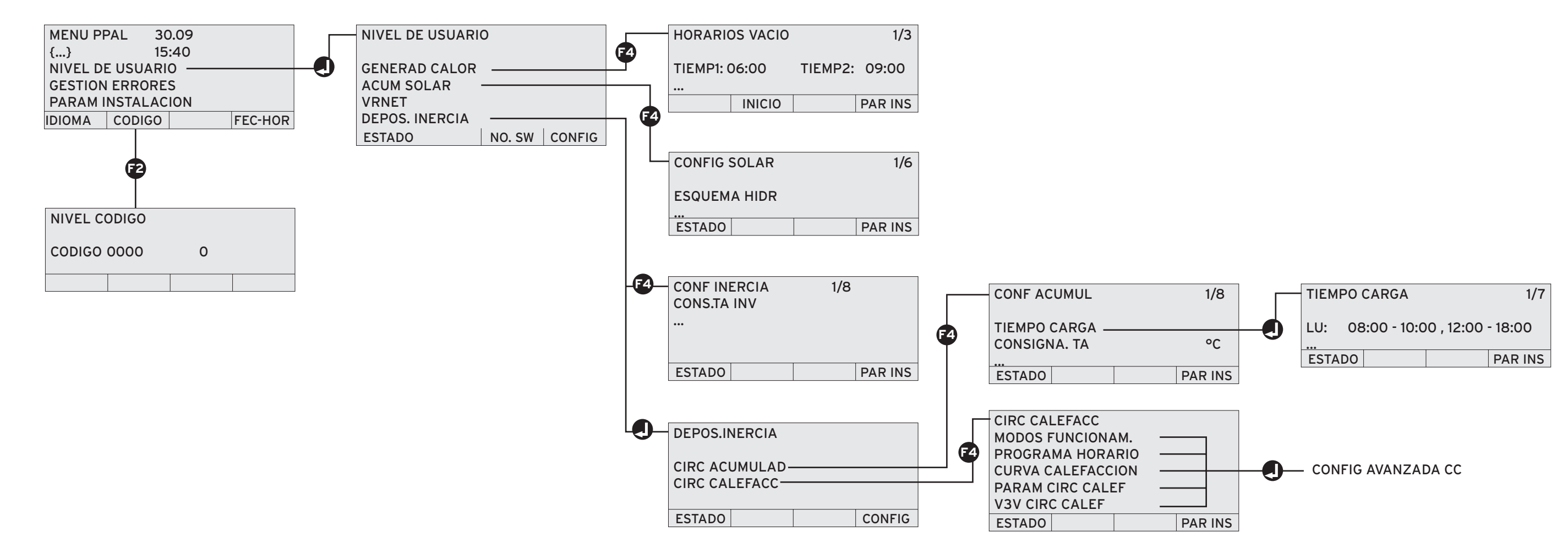

Para obtener una explicación detallada sobre cómo modificar la configuración, consulte las Instrucciones de instalación de su caldera de pellets.

**Vaillant** 

# Descripción breve de los menús de la caldera de pellets renerVIT

### TEST ACT/SENSOR

► Introducir primero el código

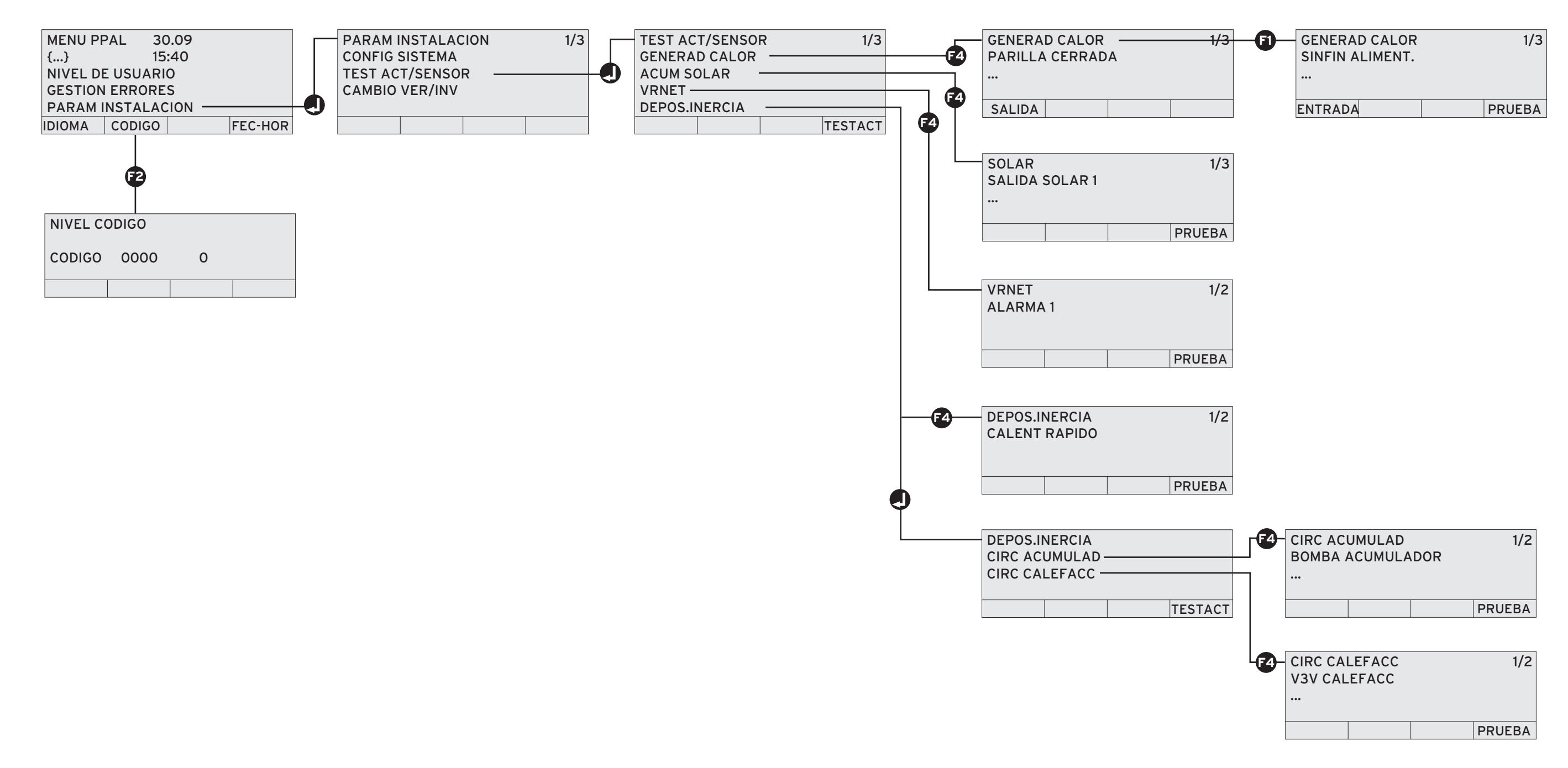

Encontrará una explicación detallada sobre cómo realizar una prueba de los actores/sensores en las Instrucciones de instalación de la caldera de pellets.

Vaillant S. L. Atención al cliente C/La Granja, 26 Pol. Industrial Apartado 1.143 28108 Alcobendas (Madrid) Teléfono 902 11 68 19 Fax 916 61 51 97 www.vaillant.es